## Excess Pay Repayment through SPARK DR. MANESH KUMAR. E

#### Mob: 9447091388

ജീവനക്കാർ സാലറിയിനത്തിൽ അധികമായി കൈപ്പറ്റിയ തുക മുൻ കാലങ്ങളിൽ ചെല്ലാൻ വച്ച് ട്രഷറിയിൽ അടപ്പിക്കുകയായിരുന്നു ചെയ്തിരുന്നത്. എന്നാൽ, Excess Pay ഇപ്പോൾ സ്പാർക്ക് മുഖേന, വരും മാസങ്ങളിലെ ശമ്പളത്തിൽ നിന്നും തിരിച്ചുപിടിക്കാൻ കഴിയും. ഗസറ്റഡ് ജീവനക്കാർക്ക് പലപ്പോഴും ഇങ്ങനെയുള്ള excess pay repayment ചെയ്യേണ്ടിവരാറുണ്ട്. ലീവ് സാലറി സ്ലിപ്പ് വരുന്നതിനുമുമ്പ്, സാലറി മാറുന്നത്തമൂലം, അധികമായി കൈപ്പറ്റിയ റ്ററൽ / പി.ജി. അലവൻസുകൾ ഈ ഓപ്ഷൻ വഴി തിരിച്ചുപിടിക്കാവുന്നതാണ്. Salary matters – Processing – Excess Pay Processing എന്ന ഓപ്ഷൻ വഴിയാണ് അധികമായി കൈപ്പറ്റിയ തുക സ്പാർക്കിൽ തിരിച്ചുപിടിക്കുന്നത്.

രണ്ട് സ്റ്റെപ്പകളായാണ് Excess Pay Repayment സ്പാർക്കിൽ ചെയ്യുന്നത്.

- 1. Excess Pay Processing
- 2. Recovery of Excess Pay

ഒരു ഉദാഹരണം വഴി Excess Pay Repayment സ്പാർക്കിൽ ചെയ്യുന്നത് എങ്ങനെയെന്ന് നോക്കാം. ഒരു സ്ഥാപനത്തിലെ പാർട്ട് ടൈം സ്വീപ്പർക്ക്, ഫ്ലട്ട് വെയർ അലവൻസ്, Present Salary details ലെ Other Allowances ൽ ഉൾപ്പെടുത്തി, സാലറിയോടൊപ്പം തയ്യാറാക്കി നൽകകയും ട്രഷറി ബിൽ പാസാക്കുകയും ചെയ്തു. ഫ്ലട്ട് വെയർ അലവൻസ് പ്രത്യേകമായി മാറേണ്ട ബില്ലാണ്. മെഡിക്കൽ ഓഫീസറ്റം ട്രഷറി ഓഫീസറ്റം അത് ശ്രദ്ധിച്ചില്ല. മാത്രമല്ല, Present Salary details ൽ നിന്നും ഈ അലവൻസ് ടെർമിനേറ്റ് ചെയ്യാൻ മറന്നത്രമ്ലം, തുടർന്നുള്ള രണ്ട് മാസങ്ങളിൽ സ്വീപ്പർക്ക് 450 രൂപ വീതം അധികമായി നൽകകയുണ്ടായി. ഇങ്ങനെ അധികമായി കൈപ്പറ്റിയ Rs.900/- എങ്ങനെ സ്പാർക്കിലൂടെ തിരിച്ചപ്പിടിക്കാമെന്ന് നോക്കാം.

### **1. Excess Pay Repayment :**

സ്പാർക്കിൽ Salary matters – Processing – Excess Pay repayment – Excess Pay repayment എന്ന ഓപ്ഷൻ എടുക്കുക.

|                                                          |                                                       |                |                    |                   | E          | xcess pay Processing for Recovery                  |
|----------------------------------------------------------|-------------------------------------------------------|----------------|--------------------|-------------------|------------|----------------------------------------------------|
| Processing Period<br>Department<br>Office(s)<br>DDO code | From (mm)/(YYYY) 02 / 2020 Indian Systems of Medicine | To (mm)/(YYYY) | After processing e | excesspay, recove | ery of exe | cess amount can be done using Salary Matters>Proce |
|                                                          | GOVT AYURVEDA DISPENSARY THAMARAKUDY                  |                |                    |                   | PEN<br>69  | Name<br>Vasanthakumary S                           |
| Bill type                                                | Wages                                                 |                | Submit             | ~                 |            |                                                    |
| Note : Employee<br>has been paid.                        | s may be selected where                               | excess salary  | Subilit            |                   |            |                                                    |

ഇവിടെ ഏതൊക്കെ മാസങ്ങളിലാണോ അധികമായി തുക നൽകിയത്, ആ കാലയളവ് Processing period ആയി നൽകുക. തുടർന്ന് ബിൽ ടൈപ്പം ജീവനക്കാരനേയും സെലക്സ് ചെയ്തതിനുശേഷം താഴെയുള്ള Submit ബട്ടണിൽ ക്ലിക്ക് ചെയ്യുക. Excess pay processing successfully completed എന്ന മെസേജ് വരുന്നതാണ്. ഇങ്ങനെ പ്രോസസ്ഡ് ആയ Excess Pay ബിൽ, നമുക്ക് Salary matters – Processing – Excess Pay Processing – Excess Pay Bill എന്ന ഓപ്ഷനിൽ പോയി പ്രിന്റ് എടുത്ത് വെരിഫൈ ചെയ്യാവുന്നതാണ്. അധികമായി കൈപ്പറ്റിയ തുക നെഗറ്റീവ് എമൗണ്ടായി അവിടെ കാണാവുന്നതാണ്. ഇതോടുകൂടി ആദ്യഘട്ടം പൂർത്തിയാകുന്നതാണ്.

|                   |           | G                 | enerate  | Excess        | pay            | Bil         | l (Inne         | r/Outer                | )      |
|-------------------|-----------|-------------------|----------|---------------|----------------|-------------|-----------------|------------------------|--------|
|                   |           |                   |          |               |                |             |                 | 7                      |        |
| Department        | Indian Sy | stems of Medicine |          |               |                |             |                 |                        |        |
| Office            | GOVT A    | URVEDA DISPENSA   | RY THAMA | RAKUDY        |                |             |                 | ]                      |        |
| DDO Code          | 164       |                   | ~        |               |                |             |                 |                        |        |
| Processed<br>year | 2020      | Processed mont    | h Apri   | ~             |                |             |                 |                        |        |
| Bill Control Code |           | Bill Type         |          | Bill<br>Natur | Bill<br>eGross | Bill<br>Net | Processed<br>By | Processed<br>On        |        |
| 448446797995      | 93        | Wages             |          | ESR           | -900           | -900        | 55              | 06/04/2020<br>13:55:37 | Select |

#### 2. Recovery of Excess Pay :

ഇങ്ങനെ പ്രോസസ് ചെയ്ത excess pay, തുടർന്ന് വരുന്ന മാസത്തെ സാലറിയിൽ നിന്നും തിരിച്ചുപിടിക്കാനുള്ള കമാൻഡ് ആണ്, ഈ സ്റ്റെപ്പിലൂടെ നൽകുന്നത്. അതിനായി, Salary matters – Processing – Excess Pay Processing – Recovery of Excess Pay എന്ന ഓപ്ഷൻ സെലക്സ് ചെയ്യുക.

|                                        |           | Recovery/Settlement of Exces         |
|----------------------------------------|-----------|--------------------------------------|
| Department Indian Systems of Medicine  | Office    | GOVT AYURVEDA DISPENSARY THAMARAKUDY |
| DDO Code 164                           | Year      | 2020 Month Apri V Go                 |
| a ta tana Bili a                       |           |                                      |
| SparkCodeBill Type BillNature Gross Pr | ocessedBy | ProcessedOn                          |

ഇവിടെ Excess Pay bill പ്രോസസ് ചെയ്ത വർഷവും മാസവും നൽകി, Go എന്ന ബട്ടണിൽ ക്ലിക്ക് ചെയ്യുമ്പോൾ, ഇടതുവശത്തായി നമ്മൾ പ്രോസസ് ചെയ്ത ബിൽ വരുന്നതാണ്. വലതുവശത്ത് താഴെയായി, ഏത് മാസത്തെ സാല്ലറിയിലാണ് , അധികമായി നൽകിയ തുക തിരികെ പിടിക്കേണ്ടതെന്നുള്ള കോളങ്ങൾ വരുന്നതാണ്.

| Month in which recovery to |         |
|----------------------------|---------|
| be made                    | April 🗸 |
| Year                       | 2020    |
|                            | Confirm |

അവിടെ ഇനിയുള്ള സാലറിയുടെ മാസവും വർഷവും നൽകി, താഴെയുള്ള Confirm ബട്ടൺ ക്ലിക്ക് ചെയ്യുന്നതോടെ, അടുത്ത മാസത്തെ ശമ്പളത്തോടൊപ്പം excess pay കുറവ് ചെയ്യപ്പെട്ടുമെന്ന മെസേജ് വരുന്നതാണ്.

# The bill amount has been posted for recovery from salary for the given month

ഇത്രയുമാകുമ്പോൾ റിക്കവറി സംബന്ധിച്ച നടപടികൾ പൂർത്തിയാകുന്നതാണ്. അടുത്ത മാസത്തെ സാലറി പ്രോസസ് ചെയ്യുമ്പോൾ ഡിഡക്ഷനിൽ Excess Pay കൂടി ഉൾപ്പെട്ടിട്ടുണ്ടെന്ന് ഉറപ്പ് വരുത്തേണ്ടതാണ്.

| Head of<br>Receive | Account 2210-02-101-97-00-02-0<br>d for the Period:(From) 01/4/2020 | 1 Wages Pla<br>(To) 30/4/202 | n(P)/Non<br>20 | -Plan(N) N                    | Voted(v)/Charge  | ed(c) V    |
|--------------------|---------------------------------------------------------------------|------------------------------|----------------|-------------------------------|------------------|------------|
|                    | 22.000                                                              | ABSTRACT                     | OF THE         | BILL                          |                  |            |
| CODE               | A. DUES                                                             | Total in ₹                   | CODE           | B. DEDUCTIO                   | ONS              | Total in ₹ |
| 140                | Pay (Wages)                                                         | 10440                        | 711            | Kerala PartTime Cont EPF(711) |                  |            |
| 141                | DA (Wages)                                                          | 2088                         | 000            | Excess Pay D                  | (000)rawn        | 900        |
| LD:59              |                                                                     | 53                           | 811            | Krl PrtTime C                 | ontEPF Loan(811) | 830        |

For Private Use Only